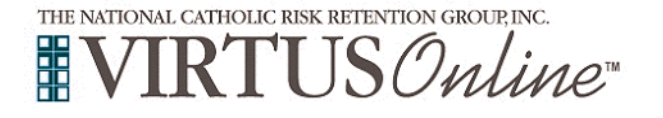

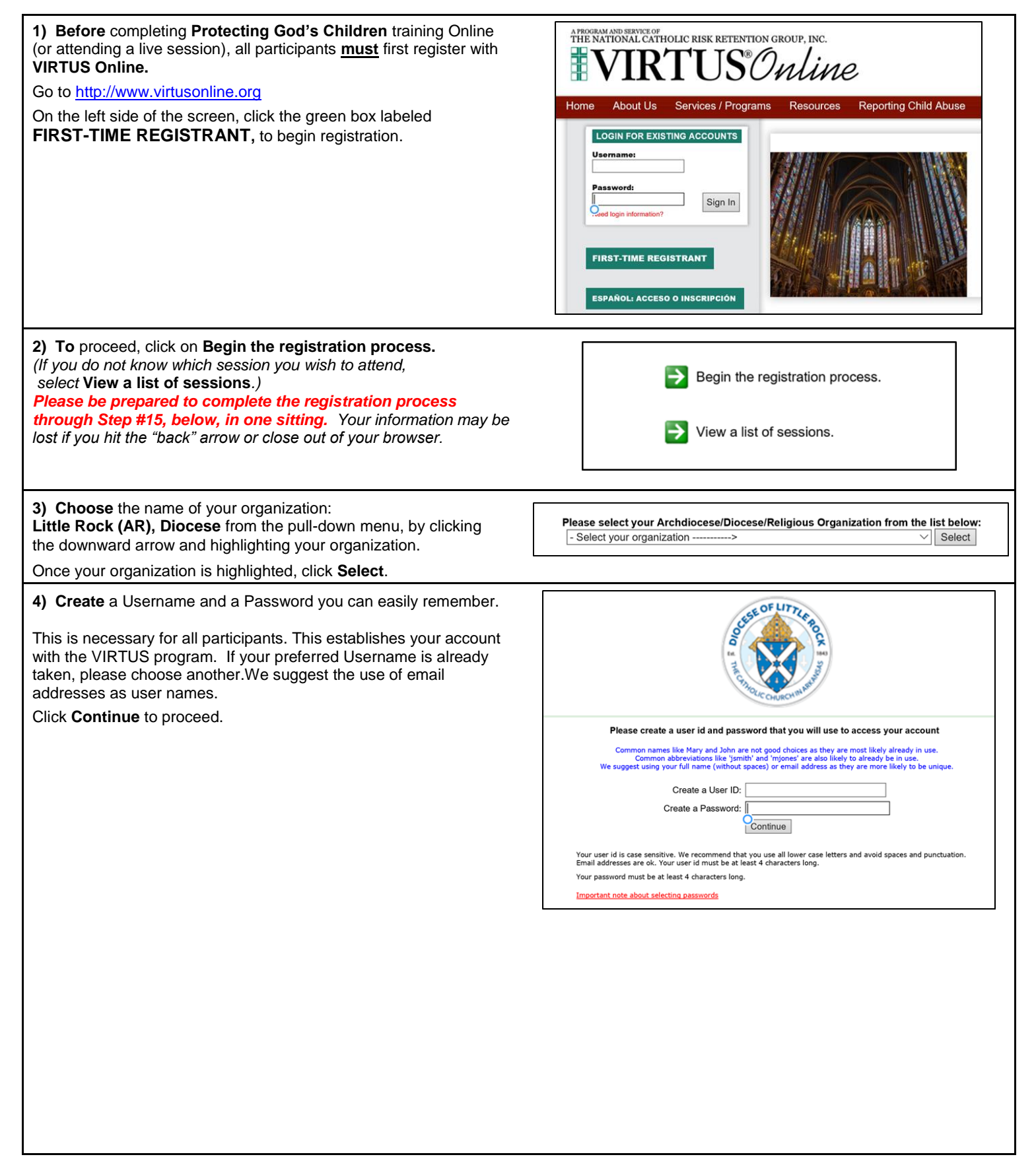

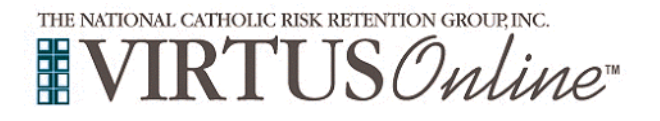

٦

| <ul> <li>5) Provide all the information requested on the screen.<br/>Several fields are required, such as: First, Middle &amp; Last Name, Email address,<br/>Home Address, City, State, Zip, Phone Number, and Date of Birth.<br/>(Note: Do not click the back button or your registration will be lost.)<br/>Click Continue to proceed.</li> <li>If you do not have an email address, consider obtaining a free<br/>email account at mail.yahoo.com, or any other free service.<br/>This is necessary for your VIRTUS Coordinator to communicate<br/>with you. If you cannot obtain an email address, enter:<br/><u>noaddress@virtus.org</u>.</li> </ul> | Please provide the information requested below DO NOT CLICK THE BACK BUTTON OR YOUR REGISTRATION WILL BE LOST Salutation - Please select - ✓ First Name: * Last Name: * Last N |
|----------------------------------------------------------------------------------------------------|----------------------------------------------------------------------------------------------------|
| 6) Select the <u>PRIMARY</u> location where you work or volunteer by clicking the downward arrow and highlighting the location.<br>Click <b>Continue</b> to proceed.<br>Note: If you serve at multiple diocesan locations, you will be prompted to select those additional locations in future screen(s).)                                                                                                    | Please select the primary location where you work , volunteer or worship.         Do not select the location of your training session<br>(unless if tails into one of the categories above)         Primary location:       - Please select                                                                                                    |
| <ul> <li>7) Your selected location(s) are displayed on the screen.</li> <li>Select <u>YES</u>, if you need to add secondary/additional locations.<br/>(Follow instructions in previous step to select additional locations.)</li> <li>Otherwise, if your list of locations is complete, select <u>NO</u>.</li> </ul>                                                                                                    | This is the list of locations with which you are associated:<br>Chancery (Little Rock)<br>Do you work, volunteer, or worship in another location?<br>YES NO                                                                                                    |
| <ul> <li>8) Select the role(s) that you serve within the Diocese and/or parish/school.</li> <li>Please check <u>all</u> roles that apply.</li> <li>Additionally, enter your title in the box provided [which best describes your role(s)]</li> <li>ie. Catechist, Coach, Deacon, DRE, Eucharistic Minister, Math Teacher, Pastor, Room Mom, Seminarian, etc).</li> <li>Click Continue to proceed.</li> </ul>                                                                                                    | Please select the roles that you play within your discese  Please check all but apply, You must wired at least we refue.  Candidate for ordination  Descon  Descon  Please  Employee (Diocesan/Eparchia)  Flyou do not have a title, please befrig describe what you do for the diocese.  Title or Diocesan function:  Continue  Continue                                                                                                    |
| 9) Please answer <u>YES</u> or <u>NO</u> to the following question:<br>Do you have ongoing, unsupervised contact with minors as a part of your role<br>with the diocese/parish/school?<br>Click <b>Continue</b> to proceed.                                                                                                    | Do you have ongoing, unsupervised contact with minors as a part of your role with the diocese/parish/school?<br>Yes No Continue                                                                                                    |

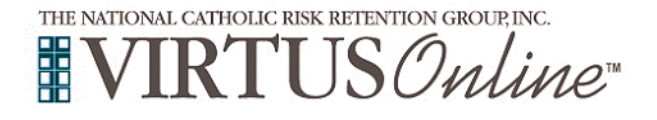

| <ul> <li>10) All Little Rock registrants must read the documents listed below (available for download in both English &amp; Spanish):</li> <li>1) Code of Conduct (Classical Science Science Scien</li></ul> | CATHOLIC DIOCESE OF LITTLE ROCK                                                                                                    |
|----------------------------------------------------------------------------------------------------|----------------------------------------------------------------------------------------------------|
| <ol> <li>Code of Conduct (Clergy or Laity versions)</li> <li>Policy on Sexual Misconduct with Adults</li> <li>Policy on Sexual Abuse of Minors</li> </ol>                                                                                                    | Little Rock Laily Code of Conduct Little Rock Policy on Sexual Misconduct with Adults Little Rock Policy on Sexual Abuse of Minors                                                                                                    |
| Individually download each of the documents, by clicking the <b>PDF</b> icon. Once download and reading is complete for each of the three (3) documents, close the screen and return to the VIRTUS registration screen.                                                                                                    | Español         Español         Español           I've downloaded, read, and understand the         I've downloaded, read, and understand the Little         I've downloaded, read, and understand the Little           Little Rock Laity Code of Conduct         Rock Policy on Sexual Misconduct with Adults         I've downloaded, read, and understand the Little           I have downloaded, read and understood these policies         I have downloaded, read and understood these policies                                                                                                    |
| To proceed, click on:<br>I have downloaded, read and understood these policies.                                                                                                    |                                                                                                    |
| <b>11) If</b> you have <u>not</u> attended a <b>VIRTUS</b> Protecting God's Children Session, choose <u>NO</u> .                                                                                                    | Have you already attended a VIRTUS Protecting God's Children Session?                                                                                                    |
| Otherwise choose <b>YES</b> .                                                                                                    | YES NO                                                                                                    |
| <ul> <li>12) If you chose <u>NO</u> during the previous step, you will be presented a list of upcoming VIRTUS Protecting God's Children sessions, scheduled for the Diocese of Little Rock (AR).</li> <li>When you find the "live" session you wish to attend, click in the circle next to that date then click Complete Registration.</li> <li>If you wish to complete the <u>online</u> version of the training (<i>rather than attend a live session</i>), click in the circle next to the title for the Online Training, available in both English &amp; Spanish (found at the bottom of the session listing) then click Complete Registration.</li> <li>(If you chose YES during the previous step, skip this step.)</li> </ul>                                                                                                    | Please select the session you wish to attend         Protecting God's Children for Adults (Online Training)         Protecting God's Children for Adults (Online Training in Spanish)         Protegiendo a los NiÃtos de Dios         Where: St. Anne Church (Berryville)         Where: St. Anne Church (Berryville)         Where: St. Anne Church (Berryville)         Estimated length of session: 2 hrs         Spaces remaining: 18 of 20         Language: This session will be conducted in Spanish         Wheelchair accessible:       Yes                                                                                                    |
| 12) If you shore YES, you will be precented with a list of all                                                                                                    | <ul> <li>Protecting God's Children for Adults         <ul> <li>Where: Immaculate Conception Church (Fort Smith)</li> <li>When: Saturday, August 13, 2016</li> <li>9:00 AM</li> </ul> </li> <li>Estimated length of session: 3 hrs         <ul> <li>Spaces remaining: 20 of 20</li> <li>Language: This session will be conducted in English</li> <li>Wheelchair accessible: Yes</li> </ul> </li> </ul>                                                                                                    |
| <b>VIRTUS</b> sessions conducted in the Diocese of Little Rock.                                                                                                    | Please select the session you attended                                                                                                    |
| Choose the session you attended by clicking the downward arrow<br>and highlighting the session then click <b>Complete Registration</b>                                                                                                    | Complete registration                                                                                                    |
| <ul> <li>14) If you correctly entered your email address during the process, you will receive an email confirming your registration. If you chose online training, you will be automatically directed to the training upon completion of your background submission</li> <li>Next, you must complete the Background Check, which is based on a person's role in the diocese/parish/school. (Note: for yolunteers who do not work directly with minors, this</li> </ul>                                                                                                    | Thank you for completing the registration process.           Thank you for registering for a Pontering God's Children session and with VIRTUB Online.<br>You Wirreve an email continuing your registration the session you selected.           After you attend your session, your account request will be reviewed by your Coordinator.           As part of our efforts to create and maintain a safe environment for the children and volunteers of our discose, we have chosen Selection.com® to do all our background checks.           By clicking this button, you will be directed to their secure website called Fastrax™.           You will be notified via email when your VIRTUS Online account is activated. |
| <ul> <li>Induct. For volumeers who do not work directly with finitors, this only covers the Sex Offender Registry database.)</li> <li>To complete a Background Check, click on the designated link:</li> <li>By clicking this button, you will be directed to their secure website called Fastrax<sup>™</sup></li> <li>To proceed with your Background Check, enter the requested information into the designated fields. If you do not have a Social Security Number, the background check will be based on your Date of Birth. Please continue to enter the information as requested. To proceed, select Next at the bottom of each screen, until all information entered. Then, each of Suite Screen, select Next at the bottom of each screen.</li> </ul>                                                                                                    |                                                                                                    |
| To complete the process, select Close.                                                                                                    |                                                                                                    |

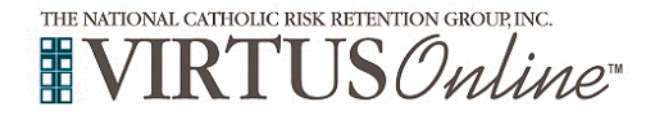

**15)** Click on the **green checked circle** to begin the **Online Training Course. Upon** completion, the last screen will direct you to print a certificate of completion (for your personal records, as well as for your parish and school).

If you have additional questions about VIRTUS Online training, please contact the VIRTUS Help Desk at 1-888-847-8870 or your Diocesan VIRTUS Coordinator.

#### Online Training Courses ✓ Protecting God's Children® Online Awareness Session 3.0 Assigned: 07/24/2016 Due: 08/07/2016 ✓ Past due ✓ Due date approaching ✓ Assigned